# Руководство по регистрации в ORCID

ORCID или Open Researcher and Contributor ID (с англ. - «Открытый идентификатор исследователя и участника») - незапатентованный буквенноцифровой код, который однозначно идентифицирует авторов научных публикаций.

ORCID решает проблему, заключающуюся в том, что вклад конкретного исследователя, его публикации трудно однозначно распознать, так как большинство личных имён не уникальны, они могут меняться (например, в браке), иметь культурные различия в порядке имён, а также проблемы с использованием инициалов и различных систем письма. Этот код обеспечивает постоянную идентификацию для людей, аналогичную той, которая создаётся объектов цифровых для связанных С контентом В сетях С помощью идентификаторов цифровых объектов.

**Чтобы узнать свой код ORCID**, нужно зайти на сайт <u>https://orcid.org/</u> и зарегистрироваться.

### Как зарегистрироваться в системе ORCID

- 1. Перейдите на сайт: <u>https://orcid.org/</u>
- 2. Выберите русский язык:

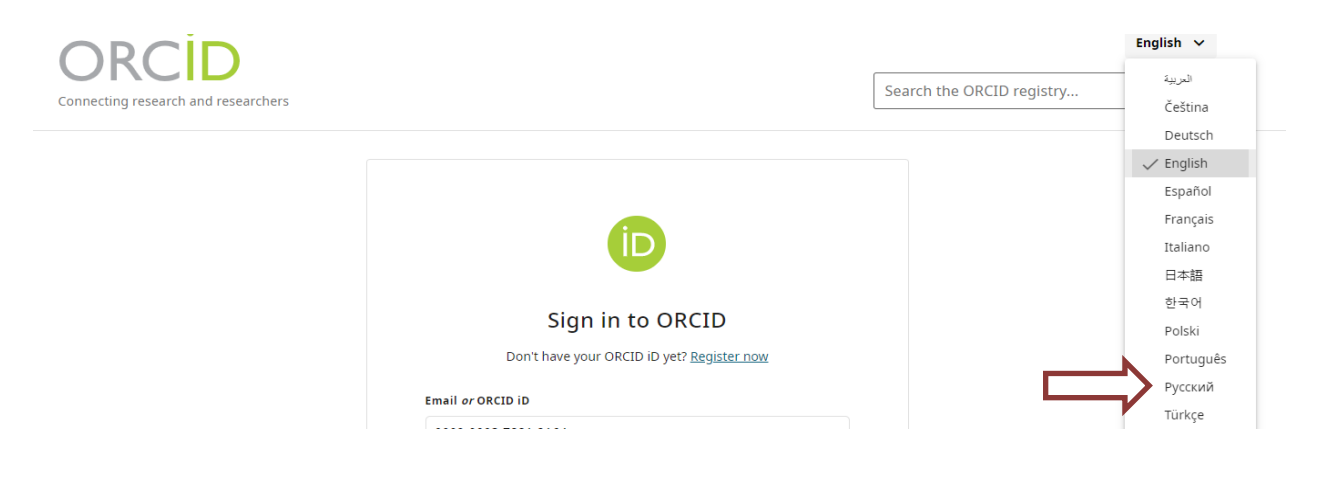

3. В верхней части меню выберите <u>«ВОЙТИ / ЗАРЕГИСТРИРОВАТЬСЯ»</u>. В появившемся окне выберите <u>«Зарегистрироваться и получить ORCID iD»</u>:

| ORCID                                     |                                                                                                    |                        | Русский 🗸 |
|-------------------------------------------|----------------------------------------------------------------------------------------------------|------------------------|-----------|
| Мы связываем исследователей с их работами |                                                                                                    | Поиск по реестру ORCID | ٩         |
|                                           | БОЙДИТЕ В АККАУНТ ОПСІВ     ВОЙДИТЕ В АККАУНТ ОПСІВ     СОВЧИНОВАТЬСЯ И ПОЛУЧИТЬ ОПСІВ ІВ     СОВЧИНОВ ПОЧТЫ ИЛИ ОПСІВ ІВ     ООО9-0003-7881-2164 Например, ivanov@institution.edu или 0000-1234-5678-9101 Password |                        |           |
|                                           | Войдите в аккаунт ORCID<br>Забыли пароль или ORCID ID?<br>ИЛИ<br>войти с помощью организации<br>С Вход с помощью Google                                                                                             |                        |           |

4. Заполните регистрационную форму. Имена необходимо писать латиницей.

На 3 этапе регистрации Вам необходимо выбрать настройки видимости своего профиля:

- <u>публичный доступ</u>: информация будет доступна всем посетителям сайта ORCID;

- <u>доверенные организации</u>: информация будет доступна только указанным Вами организациям;

- личный доступ: информация будет доступна только Вам.

5. Для того, чтобы завершить регистрацию, необходимо зайти на электронную почту и нажать на кнопку «Подтвердите свой адрес эл. почты»

# <u>Добавление публикаций</u>

1. Перейдите на страницу профиля, для этого на любой странице в правом верхнем углу нажмите на кнопку со своим именем:

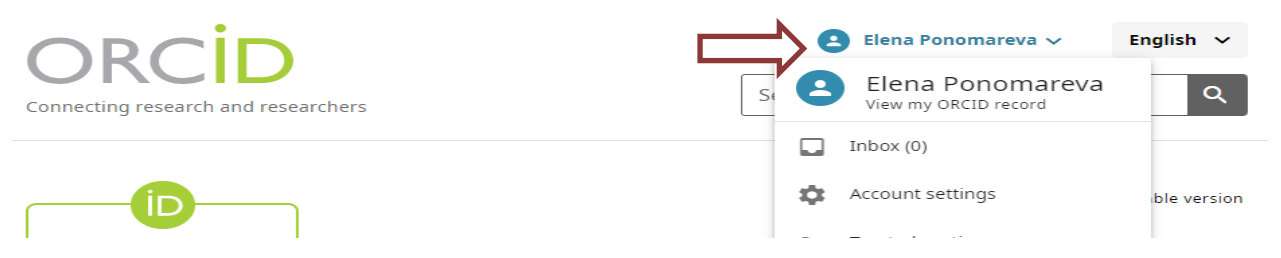

2. Внизу страницы профиля расположен раздел «Работы», нажмите на кнопку «Добавить»:

| ~ Работы (0)                                                                                              | 🕀 Добавить         | Сортировка              |
|----------------------------------------------------------------------------------------------------|--------------------|-------------------------|
| Добавьте подробную информацию о своих работах, заф<br>исследований, например, публикациях, презентациях н | Найти и связать    | гах ваших<br>х данных и |
| многом другом.<br><u>Подробнее о добавлении работ в вашу запись ORCID</u>                                 | Добавить DOI       |                         |
|                                                                                                    | Добавить PubMed ID |                         |
|                                                                                                    | Добавить BibTeX    |                         |
|                                                                                                    | Связать вручную    |                         |

3. Если Вы нажимаете на кнопку «Найти и связать», Вам будет предложено выбрать ту базу данных, в которых проиндексирована Ваша работа. После выбора базы данных, разрешите доступ к учетной записи.

| ✓ Работы (0)                                                                                                    | 🕀 добавить                      | Сортировка              |
|----------------------------------------------------------------------------------------------------|---------------------------------|-------------------------|
| Добавьте подробную информацию о своих рабо<br>исследований, например, публикациях, презентациях<br>многом другом.<br><u>Подробнее о добавлении работ в вашу запись ORCID</u> | Найти и связать<br>Добавить DOI | гах ваших<br>х данных и |
|                                                                                                    | Добавить PubMed ID              |                         |
|                                                                                                    | Добавить BibTeX                 |                         |
|                                                                                                    | Связать вручную                 |                         |

#### Привязать работы

Мастера поиска и ссылок — это наши рекомендуемые способы заполнения вашей записи. Они упрощают добавление работ, финансирования и рецензий, экономят вам время, которое иначе было бы потрачено на обновление записи вручную. Выберите платформу из списка ниже, чтобы начать привязывать элементы к своей записи.

Подробнее о привязывании работ к вашей записи ORCID

#### Доступные мастера поиска и ссылок (17)

Тип работы

Географическая область

Bce

×

#### Airiti

Bce

Enables users to import metadata from Airiti, including journal papers, proceedings, dissertations, and books. Scholars can e... <u>Показать больше</u>

#### BASE - Bielefeld Academic Search Engine

BASE is one of the world's most voluminous academic search engines. It searches metadata about more than 100 million document... <u>Показать больше</u>

#### **Crossref Metadata Search**

Import your publications from Crossref's authoritative, publisher-supplied metadata on over 70 million scholarly journal and ... <u>Показать больше</u>

#### DOE OSTI.GOV

Search over 3 million energy and basic science research result records from the US Department of Energy (DOE) and predecessor... <u>Показать больше</u>

#### DataCite

Enable the DataCite Search & Link and Auto-Update services. Search the DataCite Metadata Store to find your research datasets... <u>Показать больше</u>

4. Если Вам не удается найти свою работу ни в одной из предложенных баз данных, выберите пункт «Связать вручную», после чего заполните латиницей форму.

| ✓ Работы (0)                               | 🕀 Добавит                                                 | њ 🚃 Сортировка                             |
|--------------------------------------------|-----------------------------------------------------------|--------------------------------------------|
|                                            | ботах, заф Найти и связ<br>нтациях н<br>Орстр Добавить DC | ать гах ваших<br>х данных и<br>DI          |
| подробнее о добавлении работ в вашу запись | Добавить Ри                                               | bMed ID                                    |
|                                            | Добавить Bib                                              | oTeX                                       |
|                                            | Связать вруч                                              | ную                                        |
| Работы                                     |                                                           | 3                                          |
| Сведения о работе                          | * Требуемая информация                                    | <u>Сведения о работе</u>                   |
| ип работы*                                 |                                                           | Цитирование                                |
| Выберите тип работы 🗸                      |                                                           | Идентификаторы                             |
| азвание работы*                            |                                                           | Исследователи                              |
|                                            |                                                           | <u>Другая информация</u>                   |
| Показать перевод названия                  |                                                           | <u>Доступность для</u><br><u>просмотра</u> |
| Подзаголовок работы                        |                                                           |                                            |
| Заголовок согласно периодическому изданию  |                                                           |                                            |
| Дата публикации                            |                                                           |                                            |
| Год 🔻 Месяц 👻 День 👻                       |                                                           |                                            |
| Ссылка                                     |                                                           |                                            |
|                                            |                                                           |                                            |

Для того, чтобы удалить публикацию, нажмите на кнопку с изображением корзины рядом с названием работы.

### Добавление сведений о месте работы

1. Перейдите на страницу профиля, для этого на любой странице в правом

верхнем углу нажмите на кнопку со своим именем:

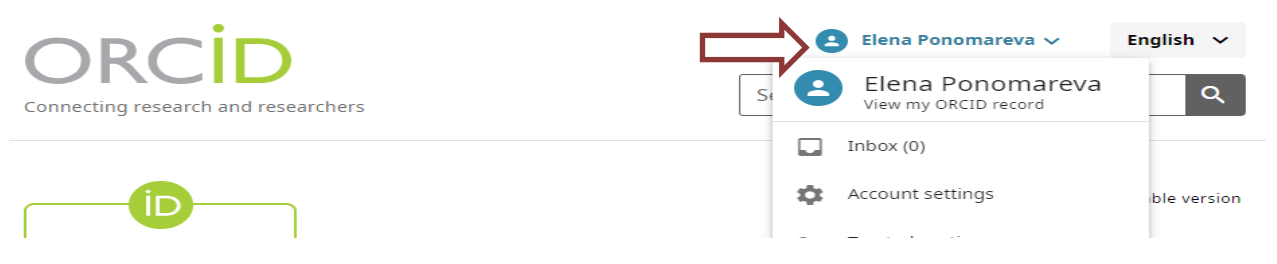

2. В самом начале страницы профиля расположен раздел «Работа», нажмите на кнопку «Добавить»:

| ✓ Работа (1)                                                                                                    | 🛑 🕀 Добавить                | F | Сортировка |
|----------------------------------------------------------------------------------------------------|-----------------------------|---|------------|
| Добавьте организации из списка трудоустройства, в которых вы раб<br>Узнайте подробнее о добавлении трудоустройства в свою запись ОБ | отали по профессии.<br>ОСГО |   |            |

3. Заполните предложенную форму и нажмите на кнопку «Сохранить изменения»:

| Организация                                                                    | * Требуемая информация | <u>Организация</u>                                |
|--------------------------------------------------------------------------------|------------------------|---------------------------------------------------|
| )рганизация *                                                                  |                        | <u>Сведения о трудово</u><br>д <u>еятельности</u> |
| Воронежский государственный университет ин 🗙                                   |                        | Доступность для                                   |
| Идентифицировать как: Voronezh State University of<br>Engineering Technologies |                        | просмотра                                         |
| ород *                                                                         |                        |                                                   |
| Voronezh                                                                       |                        |                                                   |
| егион, штат или округ                                                          |                        |                                                   |
| Voronezh Oblast                                                                |                        |                                                   |
| трана или местоположение *                                                     |                        |                                                   |
| Россия 💌                                                                       |                        |                                                   |
| ·                                                                              |                        |                                                   |
| ведения о трудовои деятельности                                                |                        |                                                   |
| одразделение                                                                   |                        |                                                   |
| Ресурсный центр                                                                |                        |                                                   |

## Добавление сведений об образовании

1. Перейдите на страницу профиля, для этого на любой странице в правом верхнем углу нажмите на кнопку со своим именем:

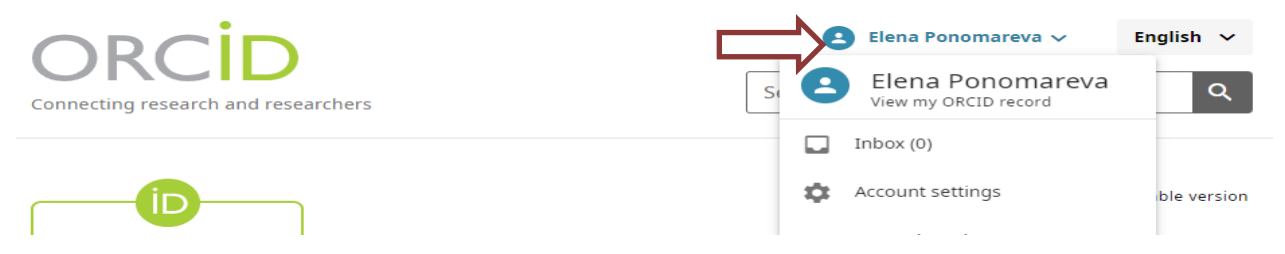

2. На странице профиля расположен раздел «Образование и квалификация», нажмите на кнопку «Добавить», выберите пункт «Добавить образование»:

| 🗸 Образование и квалификация 💭 🕀 Добавить 😑 Сорт                                                    | ировка |
|----------------------------------------------------------------------------------------------------|--------|
| Добавьте подробные сведения о том, где вы учил. Добавить образование профессиональной квалификации. | ной    |
| Узнайте больше о добавлении образования и квалифик Добавить квалификацию                            |        |

3. Заполните предложенную форму и нажмите на кнопку «Сохранить изменения».

| Образование                                    |                        | ×                                          |
|------------------------------------------------|------------------------|--------------------------------------------|
| Организация                                    | * Требуемая информация | <u>Организация</u>                         |
| Организация *                                  |                        | <u>Информация об</u><br><u>образовании</u> |
| Город *                                        |                        | <u>Доступность для</u><br><u>просмотра</u> |
| Регион, штат или округ                         |                        |                                            |
| Страна или местоположение *                    |                        |                                            |
| Информация об образовании                      |                        |                                            |
| подразделение                                  |                        |                                            |
| Знак отличия/премия Сохранить изменения Отмена |                        |                                            |